# 「JPシートとWORKシート」

JPシートとWORKシートには共通の項目があります。

登録しているЈP法オリジナル指標についての項目がそれに当たります。

JPシートを基準に考えると、弾性値、MAV指標、M指標、RJ指数、ハイローバンドです。

| 📝 J P 法分析シート 日足用 77番                                                                    |                                                                                                | - 0 | ×                |
|-----------------------------------------------------------------------------------------|------------------------------------------------------------------------------------------------|-----|------------------|
| コメント 0氏 225オプションコール売り作戦 サインが消えたら 2017/02                                                | 2/09                                                                                           |     | 閉じる              |
|                                                                                         | 最高値·最安値 周期 出来高水準 周期 出来高水準 周期 出来高水準 周期                                                          |     | ÉD刷              |
| 中期弹性值以上                                                                                 | 最高値/最安値 以下 短中M間カイリ 以上<br>最安値・最高値 周期 MACD①(4-20) 向き                                             |     |                  |
| 長期弾性値         以上         中弾         向き           長期弾性値         以下         長弾         向き | 最安値/最高値<br>以上<br><br><br>                                                                      |     | 1000             |
| MAV指標<br>MAV指標<br>以下<br>短期M<br>向き                                                       | 最高値         周期         生中弾/中弾         位置           最高値/安値         以上         生長弾/長弾         位置 |     | 初期化              |
| 短期M指標以上 中期M 向き<br>短期M指標以下 生短弾 向き                                                        | 最高値/安値     以下     株価水準     以上       最安値     周期     株価水準     以下                                 |     | 保存               |
| 中期M指標以上 生中弹 同き<br>中期M指標 以下 生長弾 向き                                                       |                                                                                                |     | <mark>一覧表</mark> |
|                                                                                         | 長4×1/2  前日安値  以上<br>  長4×1/2  前日安値  以下<br>  長4×1/2  前日安値  以下                                   |     | CSV              |
|                                                                                         |                                                                                                |     | 取込               |
| 生長弾性値 以下 短長DC後日柄 以上<br>最安値 周期 短長DC後日柄 以上                                                |                                                                                                |     | . +1             |
| 最安值比率 以上                                                                                |                                                                                                |     | -15              |
| 最安値日柄 以上 短弾/中弾 位置<br>最安値日柄 以下 中弾/長弾 位置                                                  | 新値 周期                                                                                          |     | 印刷2              |
| 最高値     周期     短弾/長弾     位置       最高値比率     以上     陽線・陰線?                               | 安値更新本数 以下<br>高値更新本数 以上                                                                         |     |                  |
| 最高値比率 以下 高値切り上・下がり<br>最高値日柄 以上 安値切り上・下がり                                                | 高値更新本数 以下<br>足取り:5本設定                                                                          |     |                  |
| 較高値日柄  以下   RJ指数   以上   55<br>  出来高倍率  周期   RJ指数   以下  <br>  出来高倍率  周期   RJ指数   以下      | ハイローハンド 周期 3 1 1 1 1 1 1 1 1 1 1 1 1 1 1 1 1 1 1                                               |     | 6                |
|                                                                                         |                                                                                                |     |                  |

その他の項目である最高値比率や日柄などの項目はWORKシートにはありません。

またJP法オリジナル指標であってもJPシートでは、数値と向きのみ設定出来ますが WORKシートでは、前日の値や、基準値を超えたという設定も出来ます。

またWORKシートでは同一の指標について周期を変更して一度に3つまでセットする 事が出来ます。

JPシートでも弾性値に限っては、短期(周期13)、中期(26)、長期(50)と 周期は固定ではありますが、3つセットする事が出来ます。

ハイローバンドは1つの周期しか登録する事が出来ません。 3日が買い場で、15日が買い転換した、などどいう設定はJPシートでは出来ません。 WORKシートなら可能です。

J PシートとWORKシート、どうしてバラバラになっているのかというと、J P 法ソ フトの生い立ちから2つに分かれていたためです。 Windows の前の OS である MS-DOS 時代がそうであったため、それを引き継ぐ形で Windows版のJ P 法ソフトを作ってしまったためです。

今まで MS-DOS 版の J P 法ソフトを使っている方が、スムーズに Windows 版 J P 法ソフトへ移行出来るようにしたわけです。

どこかのタイミングで、JPシートとWORKシートを共通にしたかったのですが、 プログラムが複雑になりすぎて、現在に至っているのが実情です。

ご利用中の皆様におかれましては、使いづらく申し訳なく思っております。

今回は、JPシートとWORKシートの共通項目を使って、JPシートをWORKシートへ移植させてみたいと思います。

使うシートは、前ページにある「このサインが消えたらコール売り」です。

セットされている指標は、弾性値、RJ指数、ハイローバンドのみです。

これならWORKシートへ移植が可能です。

#### ■WORKシートへ移植

下記の項目のみ使います。

| 🐱 WORK分析シート 日足月                   | 1 77 | 1  |   |   |    |    |   |    |    |     |    | <u></u> | □ × |
|-----------------------------------|------|----|---|---|----|----|---|----|----|-----|----|---------|-----|
|                                   |      |    |   |   |    |    |   |    |    |     |    |         |     |
| 一覧表                               |      |    |   |   |    | 取込 |   | sv | 変更 | 初期化 | 印刷 | 保存      | 閉じる |
|                                   | チェック | 周期 |   |   | ∨字 |    |   | 以上 |    |     | 以下 |         |     |
|                                   |      | 短  | 中 | 長 | 短  | 中  | 長 | 短  | 中  | 長   | 短  | 中       | 長   |
| 弾性値                               |      |    |   |   |    |    |   |    |    |     |    |         |     |
| カイリ度                              |      |    |   |   |    |    |   |    |    |     |    |         |     |
| Sカイリ度                             |      |    |   |   |    |    |   |    |    |     |    |         |     |
| コストカイリ度                           |      |    |   |   |    |    |   |    |    |     |    |         |     |
| Sコストカイリ度                          |      |    |   |   |    |    |   |    |    |     |    |         |     |
| 順位相関係数(RCI)                       |      |    |   |   |    |    |   |    |    |     |    |         |     |
| 相対力指数(RSI)                        |      |    |   |   |    |    |   |    |    |     |    |         |     |
| <u>サイコロジカルライン</u>                 |      |    |   |   |    |    |   |    |    |     |    |         |     |
| オシレータ                             |      |    |   |   |    |    |   |    |    |     |    |         |     |
| <u>RCI(加速度指数)</u>                 |      |    |   |   |    |    |   |    |    |     |    |         |     |
| SIC                               |      |    |   |   |    |    |   |    |    |     |    |         |     |
| M指標(周期固定)                         | -    |    |   |   |    |    |   |    |    |     |    |         |     |
| MAY指標(  向期固定) <br>  山本言位素         |      |    |   |   |    |    |   |    |    |     |    |         |     |
| 山東京位東へ                            |      |    |   |   |    |    |   |    |    |     |    |         |     |
| 西本高浩学と                            | -    |    |   |   |    |    |   |    |    |     |    |         |     |
| <u>う作わり力指数(K01)</u><br>のオシレーク     | -    |    |   |   |    |    |   |    |    |     |    |         |     |
| シオンレージ                            | h –  |    |   |   |    |    |   |    |    |     |    |         |     |
|                                   | -    |    |   |   |    |    |   |    |    |     |    |         |     |
| YRの(ホジュームレンオー)<br>VRの(ホジリュームレンオク) |      |    |   |   |    |    |   |    |    |     |    |         |     |
| <u>移動平均①</u>                      |      |    |   |   |    |    |   |    |    |     |    |         |     |
| <u>移動平均②</u>                      |      |    |   |   |    |    |   |    |    |     |    |         |     |
| ハイローバンド                           | Π    |    |   |   |    |    |   |    |    |     |    |         |     |
| 中値線(1)(高値採用)                      |      |    |   |   |    |    |   |    |    |     |    |         |     |
| 中値線②(安値採用)                        |      |    |   |   |    |    |   |    |    |     |    |         |     |
| 株価位置                              |      |    |   |   |    |    |   |    |    |     |    |         |     |
| 中値線                               |      |    |   |   |    |    |   |    |    |     |    |         |     |
| 高値安値線変動率                          |      |    |   |   |    |    |   |    |    |     |    |         |     |
| 出来高移動平均                           |      |    |   |   |    |    |   |    |    |     |    |         |     |
|                                   |      |    |   |   |    |    |   |    |    |     |    |         |     |
| <b>▲</b>                          |      |    |   |   |    |    |   |    |    |     |    |         | Þ   |

### ●JPシートの内容 その1

短期弾性値 「0」以上 短弾向き 「1」・・・上向き

これと同じ条件をWORKシートへ入力してみます。

※「短」の項目を使います。

| 🐱 WORK分析シート 日足 | ₿ 77 | 1  |   |   |    |    |     |     |    |     |    | 324 | □ × |
|----------------|------|----|---|---|----|----|-----|-----|----|-----|----|-----|-----|
|                |      |    |   |   |    |    |     |     |    |     |    |     |     |
| 一覧表            |      |    | _ |   |    | 取込 | . ( | csv | 変更 | 初期化 | 印刷 | 保存  | 閉じる |
|                | チェック | 周期 |   |   | ∨字 |    |     | 以上  |    |     | 以下 |     |     |
|                |      | 短  | 中 | 長 | 短  | 中  | 長   | 短   | 中  | 長   | 短  | 中   | 長   |
| 弾性値            | 1    | 13 |   |   |    |    |     |     | )  |     |    |     |     |
| カイリ度           |      |    | - |   |    |    |     |     | -  |     |    |     |     |
| でもイロ座          |      |    |   |   |    |    |     |     |    |     |    |     | 1   |

周期 短に「13」を入力します。 ※JPシートの短期弾性値の周期が「13」だからです。

シートを右方向へスクロールさせます。

| WORK分析シート 日足 | 用 77番 |      |    |    |    |    |     |     |   |     |      | 32  | 4 |    | ×  |
|--------------|-------|------|----|----|----|----|-----|-----|---|-----|------|-----|---|----|----|
|              |       |      |    |    |    |    |     |     |   |     |      |     |   |    |    |
| 一覧表          |       |      |    |    | 取  | 込  | csv | / 变 | 更 | 初期们 | 5 印刷 | 」 係 | 存 | 閉じ | 5  |
|              |       | DC以下 |    |    | 大小 |    |     | 昇降  |   |     | 基準値  |     |   |    | 上下 |
|              | 短長    | 短中   | 中長 | 短長 | 短中 | 中長 | 短長  | 短   | 中 | 長   | 短    | 中   | 長 |    | 短  |
| 弾性値          |       |      |    |    |    |    | ~   | 1   |   |     |      |     |   |    |    |
| カイリ度         |       |      |    |    |    |    |     |     | 1 |     |      |     |   |    |    |
| でもイロ座        |       |      |    |    |    |    |     |     |   |     |      |     |   |    |    |

昇降が「1」は上向きという意味です。

### ●JPシートの内容 その2

R J 指数 「55」以上

※周期 短に「14」、中に「9」を入力します。※JPシートのRJの周期だからです。

| 👿 WORK分析シート 日足月 | ₿ 778 |    |   |   |    |    |   |    |    |     |    | 322 |     | ×    |
|-----------------|-------|----|---|---|----|----|---|----|----|-----|----|-----|-----|------|
| אטאר            |       |    |   |   |    |    |   |    |    |     |    |     |     |      |
| 一覧表             |       |    |   |   |    | 取込 |   | sv | 変更 | 初期化 | 印刷 | 保存  | 閉じる | 3    |
|                 | チェック  | 周期 |   |   | ∨字 |    |   | 以上 |    |     | 以下 |     |     | -    |
|                 |       | 短  | 中 | 長 | 短  | 中  | 長 | 短  | 中  | 長   | 短  | 中   | 長   |      |
| Sオシレータ -        |       |    |   |   |    |    |   |    |    |     |    |     |     |      |
| RJ指数            | 1     | 14 | 9 |   |    |    |   | 55 |    |     |    |     |     |      |
| VR①(ボリュームレシオ1)  |       |    |   | - |    |    |   |    |    |     |    |     |     | -    |
| 4               |       |    |   |   |    |    |   |    |    |     |    |     | •   | · // |

※WORKシートは、「短」、「中」、「長」と3つの項目がありますので間違いないよう にご注意下さい。

また「短」、「中」、「長」という表現は便宜上です。周期その1、周期その2、 周期その3と同じ事です。

### ●JPシートの内容 その3

ハイローバンド 周期「3」 向き「1」・・・買い場という意味

※「短」の項目を使います。

| WORKシート 日足用 77番 | f    |    |   |   |    |    |   |    |    |     |    | 3 <u>244</u> |     | × |
|-----------------|------|----|---|---|----|----|---|----|----|-----|----|--------------|-----|---|
|                 |      |    |   |   |    |    |   |    |    |     |    |              |     |   |
| 一覧表             |      |    |   |   |    | 取込 |   | sv | 変更 | 初期化 | 印刷 | 保存           | 閉じる | 5 |
|                 | チェック | 周期 |   |   | ∀字 |    |   | 以上 |    |     | 以下 |              |     | - |
|                 |      | 短  | 中 | 長 | 短  | 中  | 長 | 短  | 中  | 長   | 短  | 中            | 長   |   |
| 移動平均①           |      |    |   |   |    |    |   |    |    |     |    |              |     |   |
| 移動平均②           |      |    | _ |   |    |    |   |    |    |     |    |              |     |   |
| ハイローバンド         | 1    | 3  |   |   |    |    |   |    |    |     |    |              |     | - |
| 中値線①(高値採用)      |      |    |   |   |    |    |   |    |    |     |    |              |     |   |

シートを右方向へスクロールさせます。

| 🐱 WORK分析シート 日足り | ₹ 77番 |    |    |    |    |    |    |      |    |    |     |    |    | ×     |
|-----------------|-------|----|----|----|----|----|----|------|----|----|-----|----|----|-------|
|                 |       |    |    |    |    |    |    |      |    |    |     |    |    |       |
| 一覧表             |       |    |    |    |    | 取込 | CS | ;∨ 変 | 更初 | 期化 | 印刷  | 保存 | 閉じ | 5     |
|                 |       | 大小 |    |    | 昇降 |    |    | 基準値  |    |    | 上下抜 |    |    | 3 🔺   |
|                 | 短長    | 短中 | 中長 | 短長 | 短  | 中  | 長  | 短    | 中  | 長  | 短   | 中  | 長  | Ŀ     |
| 移動平均②           |       |    |    |    |    | _  |    |      |    |    |     |    |    | —     |
| ハイローバンド         |       |    |    |    | 1  |    |    |      |    |    |     |    |    |       |
| 中値線①(高値採用)      |       |    |    | 1  |    |    |    |      |    |    |     |    |    |       |
|                 | 1     |    |    | ſ  |    | 1  |    |      | i  | i  | i   | i  | i  | • //. |

昇降が「1」は買い場という意味です。

※この買い場という意味はハイローバンドのみです。他の指標については、「上向き」 という内容です。

ここまでで、JPシートの内容をWORKシートへの移植が終わりました。

※チェックする指標についは必ずチェックに「1」を入力しておいて下さい。

ここに「1」が入っていないと、その指標は無視されます。チェックしません。 以上や昇降に数値が入っていても、無視されます。

| WORKシート 日足用 77 | 1    |    |   |   |    |    |   |    |    |     |    |    |     | < |
|----------------|------|----|---|---|----|----|---|----|----|-----|----|----|-----|---|
|                |      |    |   |   |    |    |   |    |    |     |    |    |     |   |
| 一覧表            |      | _  |   |   |    | 取込 |   | sv | 変更 | 初期化 | 印刷 | 保存 | 閉じる | 5 |
|                | チェック | 周期 |   |   | ∨字 |    |   | 以上 |    |     | 以下 |    |     | - |
|                |      | 短  | 中 | 長 | 短  | 中  | 長 | 短  | 中  | 長   | 短  | 中  | 長   |   |
| 弾性値            | 1    | 13 |   |   |    |    |   | 0  | I  |     |    |    |     |   |
| カイリ度           |      |    |   |   |    |    |   |    |    |     |    |    |     |   |
| Sカイリ度          |      |    |   |   |    |    |   |    |    |     |    |    |     |   |
| コストカイリ度        |      |    |   |   |    |    |   |    |    |     |    |    |     |   |
| Sコストカイリ度       |      |    |   |   |    |    |   |    |    |     |    |    |     |   |
| 順位相関係数(RCI)    |      |    |   |   |    |    |   |    |    |     |    |    |     |   |
| 相対力指数(RSI)     |      |    |   |   |    |    |   |    |    |     |    |    |     |   |

シート全体はこうなります。次ページ

| WORK分析シート 日足り         | 1 77 | 1    |          |    |     |     |      |     |          |     |    |    | □ ×      |   |
|-----------------------|------|------|----------|----|-----|-----|------|-----|----------|-----|----|----|----------|---|
|                       |      |      |          |    |     |     |      |     |          |     |    |    |          | - |
| 一覧表                   |      |      |          |    |     | 取込  |      | csv | 変更       | 初期化 | 印刷 | 保存 | 閉じる      | , |
|                       | チェック | 周期   |          |    | ∨字  |     |      | 以上  |          |     | 以下 |    |          |   |
|                       |      | 短    | ф        | 長  | 短   | 中   | 長    | 短   | <u>₽</u> | 長   | 短  | 中  | 長        |   |
| 弾性値                   | 1    | 13   |          |    |     |     |      | 0   |          |     |    |    |          | - |
| カイリ度                  |      |      | _        |    |     |     |      |     |          |     |    |    |          |   |
| Sカイリ度                 |      |      |          |    |     |     |      |     |          |     |    |    |          |   |
| コストカイリ度               |      |      |          |    |     |     |      |     |          |     |    |    |          |   |
| Sコストカイリ度              |      |      |          | 2  | この  | 数値) | 1間)  | 定なの | で        |     |    |    |          |   |
| 順位相関係数(RCI)           |      |      |          | 4  |     |     | 81.1 |     |          |     |    |    |          |   |
| 相対力指数(RSI)            |      |      |          |    |     |     |      |     |          |     |    |    |          |   |
| サイコロジカルライン            |      |      |          | ×: | 俏し゛ | てもま | 長不   | されま | す。       |     |    |    |          |   |
| オシレータ                 |      |      |          |    |     |     |      |     |          |     |    |    |          |   |
| <u>RCI(加速度指数)</u>     |      |      |          |    |     |     |      |     |          |     |    |    |          |   |
| STC                   |      |      | <i>v</i> | -  |     |     |      |     |          |     |    |    |          |   |
| M指標(周期固定)             |      | 4.13 | 9.26     |    |     |     |      |     |          |     |    |    |          |   |
| MAV指標(周期固定)           |      | 4.13 | 9.26     |    |     |     |      |     |          |     |    |    |          |   |
| 出来高倍率                 |      |      |          |    |     |     |      |     |          |     |    |    |          |   |
| 出来高倍率 2               |      |      |          |    |     |     |      |     |          |     |    |    |          |   |
| S相対力指数(RSI)           |      |      |          |    |     |     |      |     |          |     |    |    |          |   |
| <u> </u>              |      |      |          | 1  |     |     |      |     | 1        |     |    |    |          |   |
| R J 指数                | 1    | 14   | 9        |    |     |     |      | 55  |          |     |    |    |          |   |
| <u>VR①(ボリュームレシオ1)</u> |      |      |          |    |     |     |      |     |          |     |    |    |          |   |
| VR@(ボリュームレシオ2)        |      |      |          |    |     |     |      |     |          |     |    |    |          |   |
| 移動平均①                 |      |      |          |    |     |     |      |     |          |     |    |    |          |   |
| 移動平均②                 |      |      | ŋ        |    |     |     |      |     |          |     |    |    |          | _ |
| ハイローバンド               | 1    | 3    |          |    |     |     |      |     |          |     |    |    |          | _ |
| 中値線①(高値採用)            |      |      |          |    |     |     |      |     |          |     |    |    |          | _ |
| 中値線②(安値採用)            |      |      |          |    |     |     |      |     |          |     |    |    |          | _ |
| 株価位置                  |      |      |          |    |     |     |      |     |          |     |    |    |          | _ |
| 中值線                   |      |      |          |    |     |     |      |     |          |     |    |    |          | _ |
| 高値安値線変動率              |      |      |          |    |     |     |      |     |          |     |    |    | L        | _ |
| 出来高移動平均               |      |      |          |    |     |     |      |     |          |     |    |    | <u> </u> |   |
|                       |      |      |          |    |     | 1   |      | 1   | 1        |     | 1  |    |          |   |

|                 | 目 77番 |    |    |    |   |    |     |      |    |     |    |    |     | ×      |
|-----------------|-------|----|----|----|---|----|-----|------|----|-----|----|----|-----|--------|
|                 |       |    |    |    |   |    |     |      |    |     |    |    |     | -      |
| 一覧表             |       |    |    |    |   | 取込 | CSN | / 変更 | 初期 | 化 1 | 印刷 | 保存 | 閉じる | 5      |
|                 | 大小    |    |    | 昇降 |   |    | 基準値 |      |    | 上下抜 |    |    | 3本幅 | $\top$ |
|                 | 短中    | 中長 | 短長 | 短  | 中 | 長  | 短   | 中    | 長  | 短   | 中  | 長  | 以上  | 以      |
| 弾性値             |       |    |    | 1  |   |    |     |      |    |     |    |    |     |        |
| カイリ度            |       |    |    |    |   |    |     |      |    |     |    |    |     |        |
| Sカイリ度           |       |    |    |    |   |    |     |      |    |     |    |    |     |        |
| コストカイリ度         |       |    |    |    |   |    |     |      |    |     |    |    |     |        |
| Sコストカイリ度        |       |    |    |    |   |    |     |      |    |     |    |    |     |        |
| 順位相関係数(RCI)     |       |    |    |    |   |    |     |      |    |     |    |    |     |        |
| 相対力指数(RSI)      |       |    |    |    |   |    |     |      |    |     |    |    |     |        |
| サイコロジカルライン      |       |    |    |    |   |    |     |      |    |     |    |    |     |        |
| オシレーター          |       |    |    |    |   |    |     |      |    |     |    |    |     |        |
| R C I (加速度指数)   |       |    |    |    |   |    |     |      |    |     |    |    |     |        |
| STC             |       |    |    |    |   |    |     |      |    |     |    |    |     |        |
| M指標(周期固定)       |       |    |    |    |   |    |     |      |    |     |    |    |     |        |
| MAV指標(周期固定)     |       |    |    |    |   |    |     |      |    |     |    |    |     |        |
| 出来高倍率           |       |    |    |    |   |    |     |      |    |     |    |    |     |        |
| 出来高倍率 2         |       |    |    |    |   |    |     |      |    |     |    |    |     |        |
| S相対力指数(RSI)     |       |    |    |    |   |    |     |      |    |     |    |    |     |        |
| Sオシレータ          |       |    |    |    |   |    |     |      |    |     |    |    |     |        |
| RJ指数            |       |    |    |    |   |    |     |      |    |     |    |    |     |        |
| VR① (ボリュームレシオ1) |       |    |    |    |   |    |     |      |    |     |    |    |     |        |
| VR②(ボリュームレシオ2)  |       |    |    |    |   |    |     |      |    |     |    |    |     |        |
| 移動平均①           |       |    |    |    |   |    |     |      |    |     |    |    |     |        |
| 移動平均②           |       |    |    |    | 1 |    |     |      |    |     |    |    |     |        |
| ハイローバンド         |       |    |    | 1  |   |    |     |      |    |     |    |    |     |        |
| 中値線①(高値採用)      |       |    |    |    | 1 |    |     |      |    |     |    |    |     |        |
| 中値線②(安値採用)      |       |    |    |    |   |    |     |      |    |     |    |    |     |        |
| 株価位置            |       |    |    |    |   |    |     |      |    |     |    |    |     |        |
| 中値線             |       |    |    |    |   |    |     |      |    |     |    |    |     |        |
| 高値安値線変動率        |       |    |    |    |   |    |     |      |    |     |    |    |     |        |
| 出来高移動平均         |       |    |    |    |   |    |     |      |    |     |    |    |     |        |
|                 |       | 1  | 1  |    |   | 1  |     |      |    |     |    |    |     |        |

## ■チェックの比較

それでは、JPシート、WORKシートをチェックして同じになるか見てみましょう。 各チャートから「条件」-「チェック」です。

J Pシートの場合

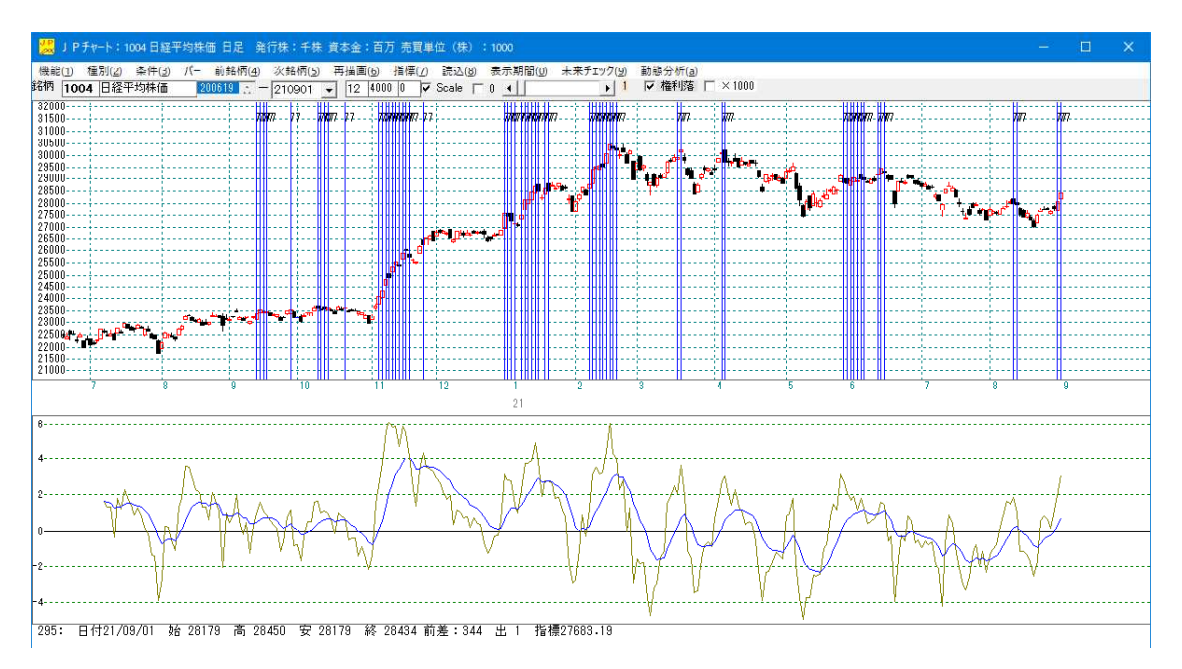

## WORKシートの場合

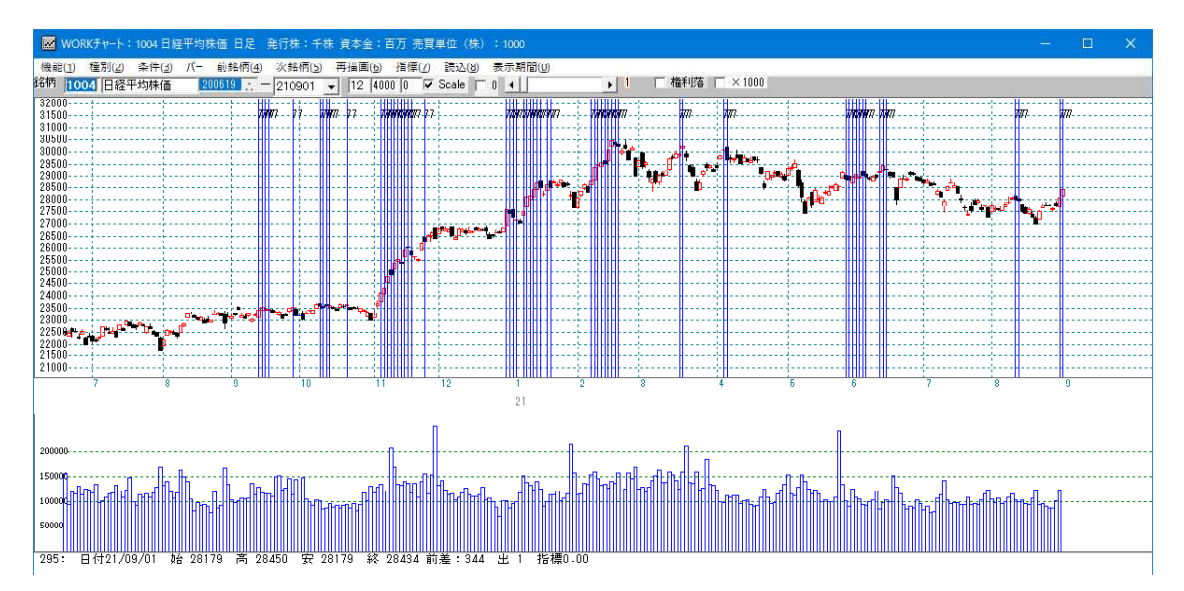

同じところにサインが表示されています。

移植は成功しました。

この完成したシートに指標を追加してみましょう。

ハイローバンド 周期「15」 買い場転換という内容を追加します。

#### J Pシートではこうなります。

| 💋 J P 法分析シート 日足用 40              | 11番                                         |                                                                                                 | ×        |
|----------------------------------|---------------------------------------------|-------------------------------------------------------------------------------------------------|----------|
| コメント 日経平均 買いサイン-                 | -1- 図解JP法(4)、(32)                           |                                                                                                 | 閉じる      |
| 短期弾性値 以上                         | 】 <mark>出来高倍率  以下 </mark><br>最大出来高 周期       | 最高値·最安値 周期 出来高水準 周期<br>最高値/最安値 以上 出来高水準 以上                                                      | <br>ED版j |
| 中期弾性値 以上                         | 最大出来高か?<br>短弾 向き                            | 最高値/最安値 以下 短中M間カイリ 以上<br>最安値-最高値 周期 MACDの(4-20) 向き                                              | 変更       |
| 長期弾性値 以上<br>長期弾性値 以下<br>MAV指標 以上 | 甲弾   回き<br>  長弾 向き                          |                                                                                                 | 初期化      |
| MAV指標 以下<br>短期M指標 以上             | 短期M 向き<br>中期M 向き                            | 最高値/安値         以上         生長弾/長弾         位置           最高値/安値         以下         株価水準         以上 |          |
| 短期M指標 以ト<br>中期M指標 以上<br>ーーーー     | _ 生短弾   回き<br>_ 生中弾   向き<br>_ 生長弾   向き      |                                                                                                 | <br>一覧表  |
| 生短弹性值 以上                         | 1日本<br>短コスト 向き<br>長コスト 向き                   | 長17人前日安値 以上<br>長17人前日安値 以上                                                                      | CSV      |
| 生中弾性値  以上  <br>  生中弾性値  以下       | 短/長コスト 位置  <br>  短コスト上・下抜け  <br>  長っストト・下抜け | 長コスト/前日高値 以上<br>長ュスト/前日高値 以下<br>生短週/短弾 位置                                                       | 取込       |
| 生長弾性値 以下 最安値 周期                  | 短長DC後日柄 以上<br>短長DC後日柄 以下                    |                                                                                                 |          |
| - 最安値比率 以上<br>- 最安値比率 以下<br>     | □ 短長GC後日柄 以上<br>□ 短長GC後日柄 以下<br>□ 短弾/中弾 位置  | 終値/安値 以上<br>終値/安値 以下<br>新値 周期                                                                   | 印刷2      |
| 最安值日柄 以下 最高值 周期                  | 中弾/長弾 位置 短弾/長弾 位置                           | (1) (1) (1) (1) (1) (1) (1) (1) (1) (1)                                                         |          |
| 最高値比率 以上<br>最高値比率 以下             | 陽線・陰線?<br>  高値切り上・下がり<br>  安値切り上・下がり        | 高値更新本数 以上<br>高値更新本数 以下<br>足取いた本語空                                                               |          |
| 最高值日柄 以下<br>出来高倍率 周期             | RJ指数 以上<br>RJ指数 以上                          | <u>ハイローバンド周期</u> 15<br>ハイローバンド周期15<br>ハイ・ローバンド向き4                                               | I        |
| 出来高倍率以上                          | RJ指数 向き                                     | 短中M間カイリ 以下                                                                                      |          |

向き「4」・・・買い転換という意味

先に書きましたが、JPシートではハイローバンドの項目は1つの周期しか登録する事が出来ません。

シートでは既に周期「3」を使用していますから、同じシートに周期「15」を入力する事は出来ません。

そこでWORKシートの登場です。

こちらのシートであれば、同一の指標は3つまで周期を変更して入力する事が出来るか らです。

※M指標、MAV指標は周期固定で2つまでです。 RJ指数は1つです。周期を変更して複数のRJ指数を入力する事は出来ません。

入力内容については、WORKシートの解説書をご覧下さい。

WORKシートの解説 直リンク先 http://www.neuralnet.co.jp/user/manual/1/page092.htm

勉強会の資料にも設定方法があります。 http://www.neuralnet.co.jp/user/benkyou.html

#### ハイローバンド 周期「15」 買い場転換を追加

※「中」項目を使います。

| WORKシート 日足用 77番 |      |      |      |   |    |    |   |    |    |     |    |    | ∎ × |
|-----------------|------|------|------|---|----|----|---|----|----|-----|----|----|-----|
| איאר            |      |      |      |   |    |    |   |    |    |     |    |    |     |
| 一覧表             |      |      |      |   |    | 取込 |   | sv | 変更 | 初期化 | 印刷 | 保存 | 閉じる |
|                 | チェック | 周期   |      |   | ∨字 |    |   | 以上 |    |     | 以下 |    |     |
|                 |      | 短    | 中    | 長 | 短  | 中  | 長 | 短  | 中  | 長   | 短  | 中  | 長   |
| 弾性値             | 1    | 13   |      |   |    |    |   | 0  |    |     |    |    |     |
| カイリ度            |      |      |      |   |    |    |   |    |    |     |    |    |     |
| Sカイリ度           |      |      |      |   |    |    |   |    |    |     |    |    |     |
| コストカイリ度         |      |      |      |   |    |    |   |    |    |     |    |    |     |
| Sコストカイリ度        |      |      |      |   |    |    |   |    |    |     |    |    |     |
| 順位相関係数(RCI)     |      |      |      |   |    |    |   |    |    |     |    |    |     |
| 相対力指数(RSI)      |      |      |      |   |    |    |   |    |    |     |    |    |     |
| サイコロジカルライン      |      |      |      |   |    |    |   |    |    |     |    |    |     |
| オシレータ           |      |      |      |   |    |    |   |    |    |     |    |    |     |
| RCI(加速度指数)      |      |      |      |   |    |    |   |    |    |     |    |    |     |
| STC             |      |      |      |   |    |    |   |    |    |     |    |    |     |
| M指標(周期固定)       |      | 4.13 | 9.26 |   |    |    |   |    |    |     |    |    |     |
| MAV指標(周期固定)     |      | 4.13 | 9.26 |   |    |    |   |    |    |     |    |    |     |
| 出来高倍率           |      |      |      |   |    |    |   |    |    |     |    |    |     |
| 出来高倍率 2         |      |      |      |   |    |    |   |    |    |     |    |    |     |
| S相対力指数(RSI)     |      |      |      |   |    |    |   |    |    |     |    |    |     |
| Sオシレータ          |      |      |      |   |    |    |   |    |    |     |    |    |     |
| RJ指数            | 1    | 14   | 9    |   |    |    |   | 55 |    |     |    |    |     |
| VR①(ボリュームレシオ1)  |      |      |      |   |    |    |   |    |    |     |    |    |     |
| VR@(ボリュームレシオ2)  |      |      |      |   |    |    |   |    |    |     |    |    |     |
| 移動平均①           |      |      |      |   |    |    |   |    |    |     |    |    |     |
| 移動平均②           |      |      |      |   |    |    |   |    |    |     |    |    |     |
| ハイローバンド         | 1    | 3    | 15   |   |    | 1  |   |    |    |     |    |    |     |
| 中値線①(高値採用)      |      |      |      |   | 1  |    | 1 |    |    |     |    |    |     |
| 中値線②(安値採用)      |      |      |      |   | /  |    |   |    |    |     |    |    |     |
| 株価位置            |      |      |      |   |    |    |   |    |    |     |    |    |     |
| 中値線             |      |      |      | 1 |    |    |   |    |    |     |    |    |     |
| 高値安値線変動率        |      |      |      |   |    |    |   |    |    |     |    |    |     |
| 出来高移動平均         |      |      |      |   |    |    |   |    |    |     |    |    |     |
|                 |      |      |      |   |    |    |   |    |    |     |    |    |     |

V字に「1」・・・買い転換という設定となります。※ハイローバンドだけ 他の指標は、下降から上昇に転じたとなります。

あらためてチェックして下記の表示となれば、成功です。

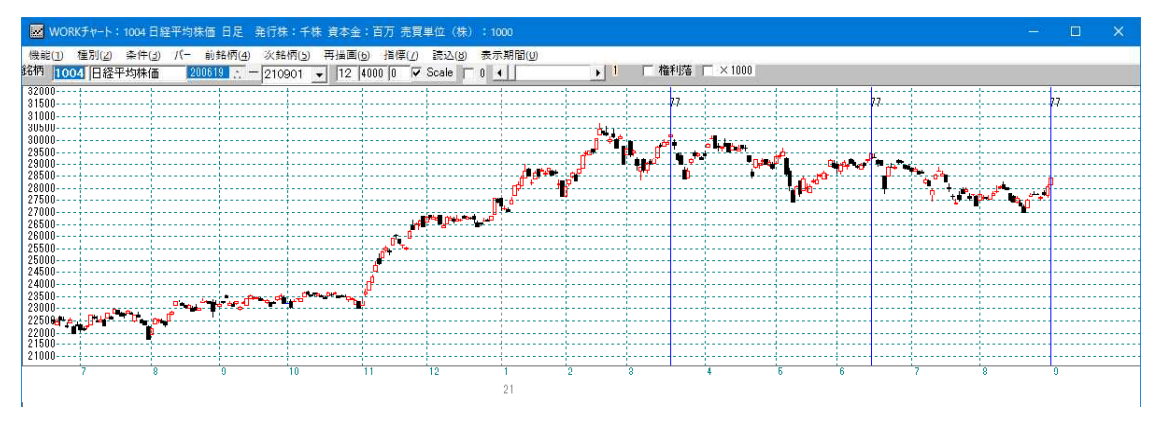

このようにJPシートからWORKシート、またはWORKシートからJPシートへと 移植できるところがありますので、両方を補う形で使ってみて下さい。

JPシートの強みは日柄をセット出来るところ、WORKシートの強みは3つ周期を変更して登録出来るところです。